# **Sleep Management**

## Provider Orientation Sessions for Security Health Plan

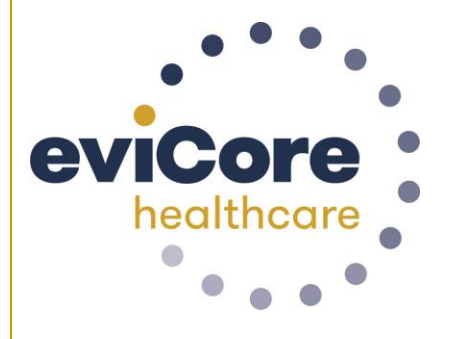

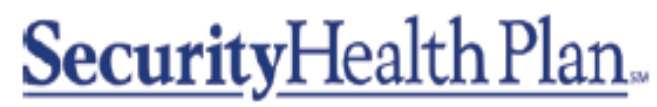

Promises kept, plain and simple.®

© 2019 eviCore healthcare. All Rights Reserved. This presentation contains CONFIDENTIAL and PROPRIETARY information.

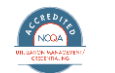

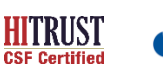

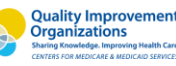

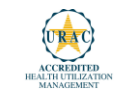

## **Corporate Overview**

# 100M Members Managed

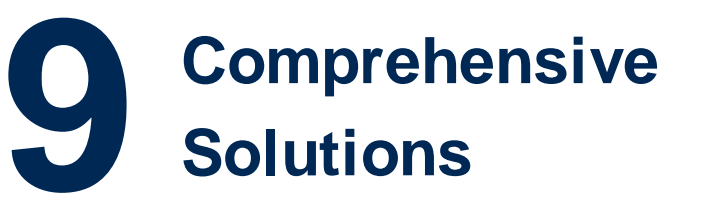

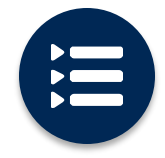

The industry's most **comprehensive clinical evidence-based guidelines** 

#### Headquartered in Bluffton, SC Offices across the US including:

- Lexington, MA
- Colorado Springs, CO
- Franklin, TN
- Greenwich, CT

• Melbourne, FL

- Plainville, CT
- Sacramento, CA

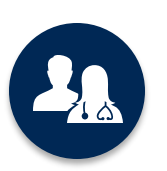

4.9k<sup>+</sup> employees including **1k clinicians** 

Engaging with 570k<sup>+</sup> providers

# 60

Advanced, innovative, and intelligent technology

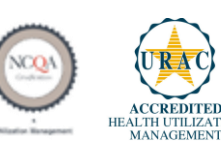

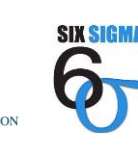

Quality Improvement Organizations Sharing Knowledge. Improving Health Care. CENTERS FOR MEDICARE & MEDICADE SERVICES

#### Sleep Management - Our Experience

16+ Regional and National Clients 1k+

Cases built per day

**10 Years** Managing Sleep Services

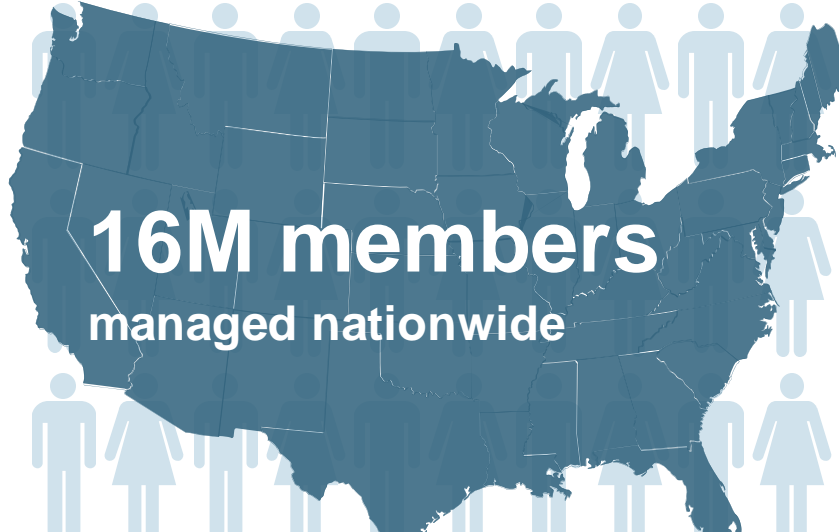

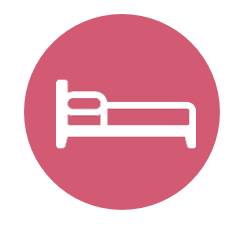

## **Members Managed**

- 10.9M Commercial Members
- 3.6M Medicare Members
- 1.6M Medicaid Members

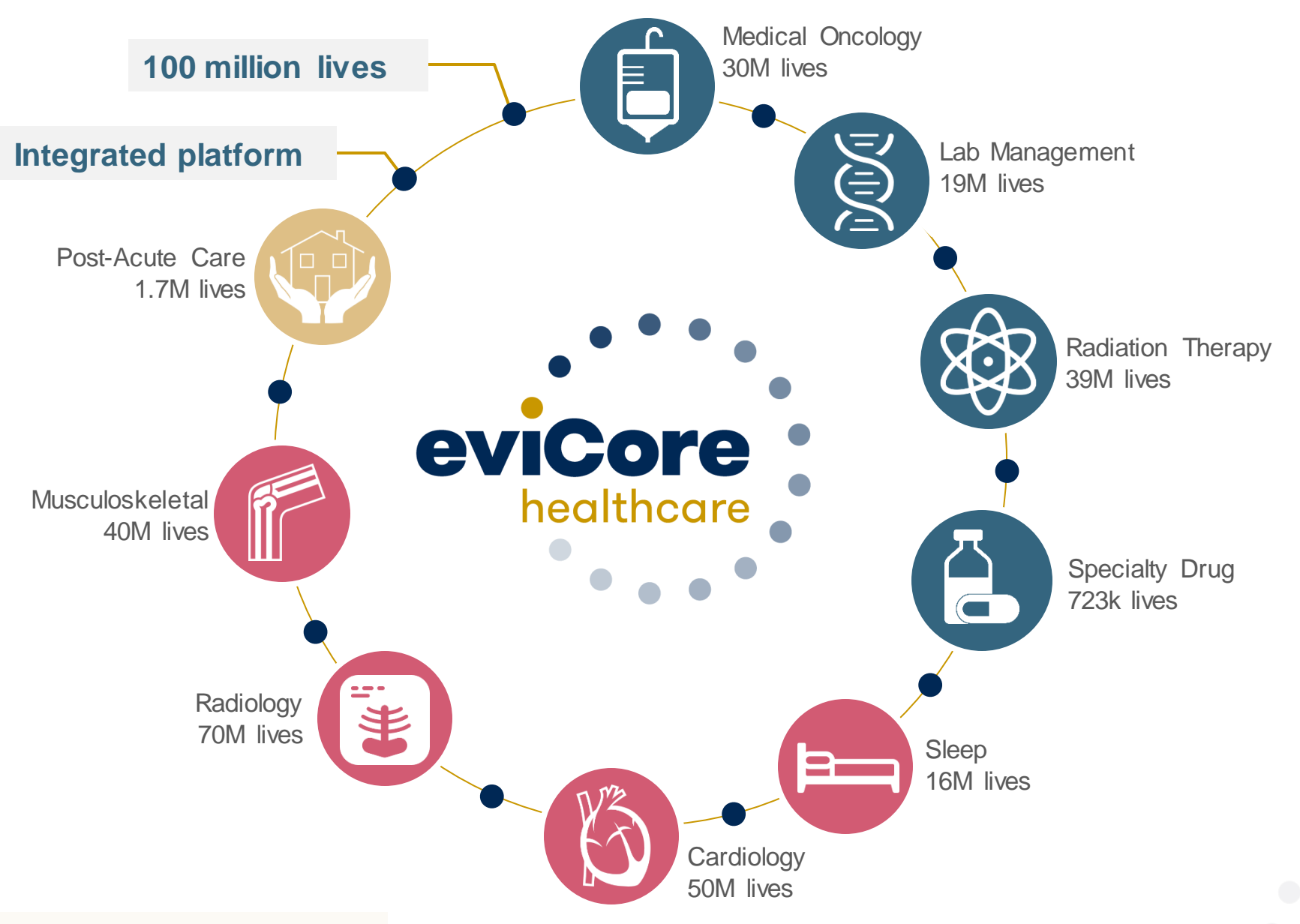

#### **Nine Comprehensive and Integrated Solutions**

© eviCore healthcare. All Rights Reserved. This presentation contains CONFIDENTIAL and PROPRIETARY information.

## **Our Clinical Approach**

### **Clinical Staffing**

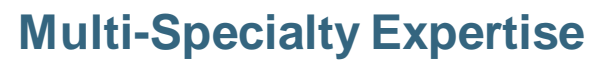

Dedicated nursing and physician specialty teams for various solutions

- Anesthesiology
- Cardiology
- Chiropractic
- Emergency Medicine
- Family Medicine
  - Family Medicine / OMT
  - Public Health & General Preventative Medicine
- Internal Medicine
  - Cardiovascular Disease
  - Critical Care Medicine
  - · Endocrinology, Diabetes & Metabolism
  - · Geriatric Medicine
  - Hematology
  - Hospice & Palliative Medicine
  - Medical Oncology
  - Pulmonary Disease
  - Rheumatology
  - Sleep Medicine
  - Sports Medicine

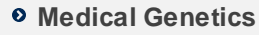

- Nuclear Medicine
- OB / GYN
  - Maternal-Fetal Medicine
- Oncology / Hematology
- Orthopedic Surgery
- Otolaryngology
- Pain Mgmt. / Interventional Pain

>300

Medical

Directors

- Pathology
  - Clinical Pathology
- Pediatric
  - Pediatric Cardiology
  - · Pediatric Hematology-Oncology
- Physical Medicine & Rehabilitation
  - Pain Medicine
- Physical Therapy
- Radiation Oncology

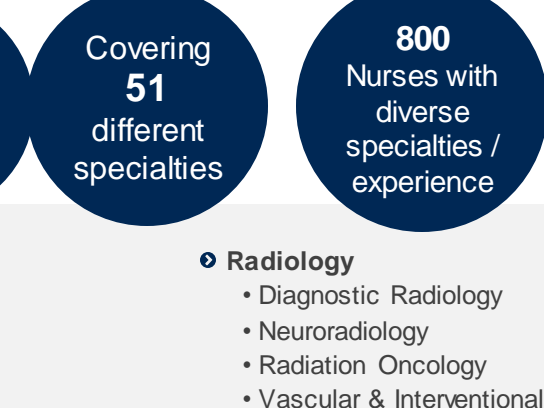

- Radiology
- Sleep Medicine
- Sports Medicine
- Surgery
  - Cardiac
  - General
  - Neurological
  - Spine
  - Thoracic
  - Vascular
- Urology

#### **Evidence-Based Guidelines**

#### The foundation of our solutions:

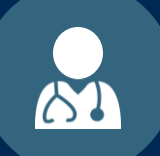

Dedicated pediatric guidelines

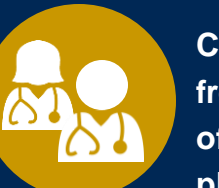

Contributions from a panel of community physicians

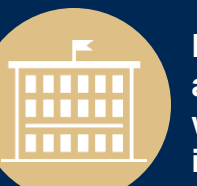

Experts associated with academic institutions

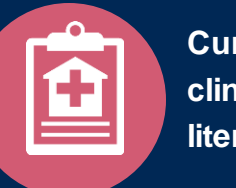

Current clinical literature

#### **Aligned with National Societies**

- American College of Cardiology
- American Heart Association
- American Society of Nuclear Cardiology
- Heart Rhythm Society
- American College of Radiology
- American Academy of Neurology
- American College of Chest Physicians
- American College of Rheumatology
- American Academy of Sleep Medicine
- American Urological Association
- National Comprehensive Cancer Network

- American College of Therapeutic Radiology and Oncology
- American Society for Radiation Oncology
- American Society of Clinical Oncology
- American Academy of Pediatrics
- American Society of Colon and Rectal Surgeons
- American Academy of Orthopedic Surgeons
- North American Spine Society
- American Association of Neurological Surgeons
- American College of Obstetricians and Gynecologists
- The Society of Maternal-Fetal Medicine

## **Service Model**

#### **Enabling Better Outcomes**

#### **Enhancing outcomes through Client and Provider engagement**

#### **Client & Provider Operations**

Client Provider Representatives are cross-trained to investigate escalated provider and health plan issues.

#### **Client Experience Manager**

Client Service Managers lead resolution of complex service issues and coordinate with partners for continuous improvement.

#### Regional Provider Engagement Managers

Regional Provider Engagement Managers are on-the-ground resources who serve as the voice of eviCore to the provider community.

#### Why Our Service Delivery Model Works

One centralized intake point

allows for timely identification, tracking, trending, and reporting of all issues. It also enables eviCore to quickly identify and respond to systemic issues impacting multiple providers. **Complex issues are escalated** 

to resources who are the subject matter experts and can quickly coordinate with matrix partners to address issues at a root-cause level. Routine issues are handled by a <u>team</u> of representatives who are cross trained to respond to a variety of issues. There is no reliance on a single individual to respond to your needs.

## Prior Authorization of Sleep Management

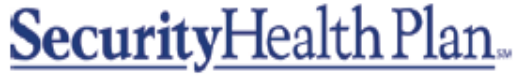

Promises kept, plain and simple.8

#### **Program Overview**

eviCore healthcare will begin accepting requests for Sleep Management on June 21, 2019 for dates of service July 1, 2019 and beyond. Please note that providers will not change the process for requesting DME services. eviCore will not be delegated to review DME services under this program. Request for DME services will continue to be provided through Security Health Plan.

## Prior authorization applies to services that are:

- Outpatient
- Home

Prior authorization does not apply to services that are performed in:

- Emergency Room
- Inpatient

It is the responsibility of the ordering provider to request prior authorization approval for services.

<u>Authorization is required</u> for Security Health Plan members enrolled in the following programs:

- Commercial
- Medicaid
- Medicare
- Security Administrative Services Plan (Marshfield Clinic Health System Employee Group Only)

#### **Prior Authorization Required:**

- 95806/G0399 Home Sleep Testing
- 95807/95808/95810 Attended Polysomnography (PSG)
- 95811 Attended Polysomnography with PAP titration
- 95805 Multiple Sleep Latency Test (MSLT)

To find a list of CPT (Current Procedural Terminology) codes that require prior authorization through eviCore, please visit:

https://www.evicore.com/healthplan/shp

### **Sleep Study Site of Service Authorization**

- During the clinical review process, physicians who order sleep testing or PAP devices, for eligible members, will receive an authorization.
- What happens if an attended sleep study is requested, but a HST is more appropriate? Please note: Pediatrics are an exclusion to this process
  - If the member meets medical appropriateness criteria for a HST, an authorization for the attended study will not be given.
  - The ordering clinician will be offered the choice to suspend the request for an attended study in favor of a HST.
  - If the provider selects the HST option, the CPT code will be changed to G0399/95806 and the HST will be approved.
  - If the provider does not select the HST option, the case will go to medical review and could lead to non-certification of the attended sleep study.

• If a provider would like to <u>order a HST</u> for a member, they can do so directly by completing the authorization process via the phone or eviCore website.

#### **Needed Information**

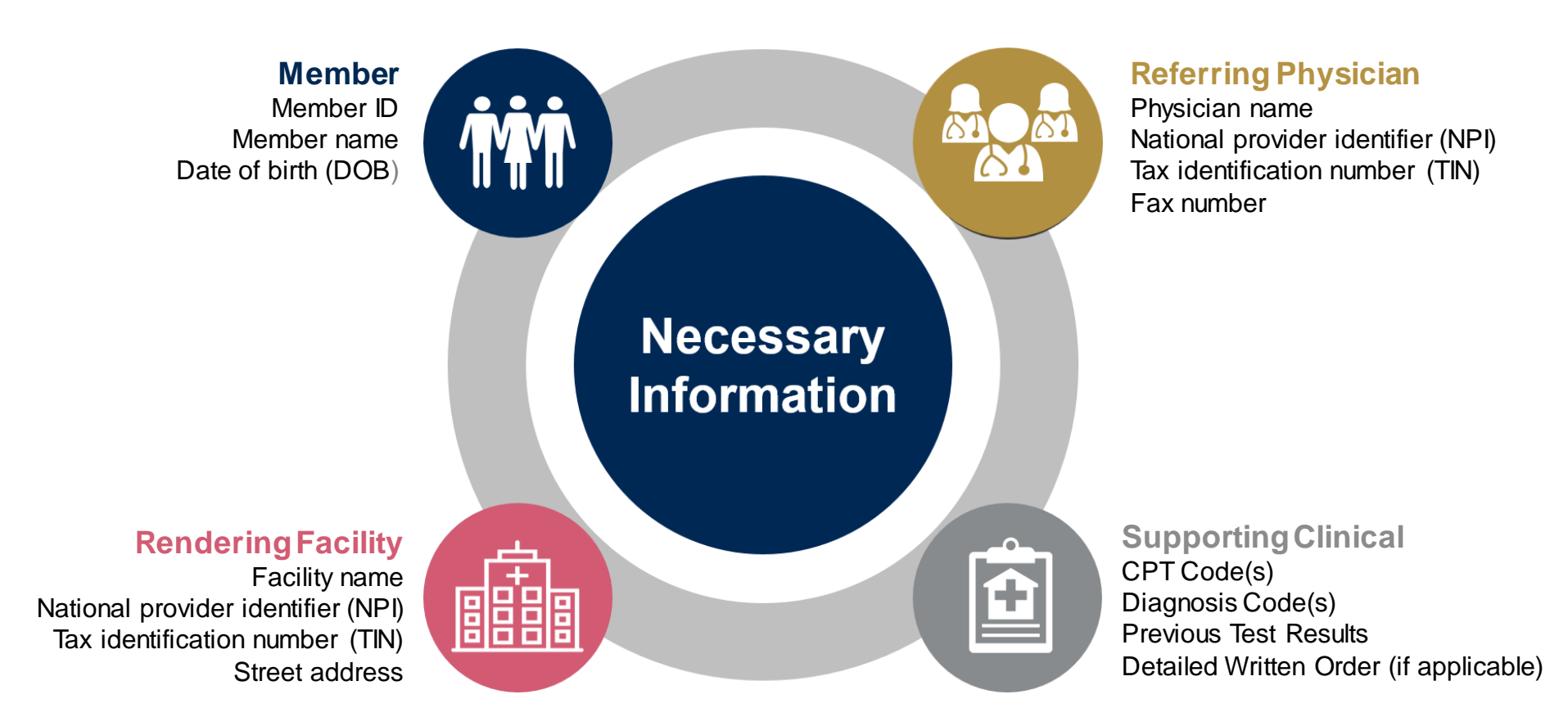

### **Prior Authorization Outcomes-Approval Request**

- All requests are processed within two business days.
- Authorizations are good for 90 calendar days from the date of determination.
- Extensions will not be allowed for this program. If the authorizations has expired. A new request will be required.

#### How this is delivered

- Faxed to ordering provider and rendering facility
- Mailed to the member
- Information can be printed on demand from the eviCore healthcare Web Portal
- Verbal notifications are provided in certain situations

#### **Prior Authorization Outcomes-Denied Request**

#### We will provide

- Communication of denial determination
- Communication of the rationale for the denial
- How to request a clinical consultation

#### How this is delivered

- Faxed to the ordering provider
- Mailed to the member
- Verbal notifications may be provided in certain situations.

#### **Prior Authorization Outcomes-Reconsiderations**

Additional clinical information can be provided without the need for a physician to participate-additional information will need to be provided within 10 business days of the denial.

Must be requested on or before the anticipated date of service

Commercial members only

#### **Pre-Decision Consultation**

If your case requires further clinical discussion for approval, we welcome requests for clinical determination discussions from referring physicians prior to a decision being rendered.

In certain instances, additional information provided during the pre-decision consultation is sufficient to satisfy the medical necessity criteria for approval

#### **Prior Authorization Outcomes-Clinical Consultations**

If a request is denied and requires further clinical discussion for approval, we welcome requests for clinical determination discussions from referring physicians. In certain instances, additional information provided during the consultation is sufficient to satisfy the medical necessity criteria for approval.

**Clinical Consultations** can be scheduled at a time convenient to your physician by visiting <a href="http://www.evicore.com/pages/requestaconsultation.aspx">www.evicore.com/pages/requestaconsultation.aspx</a>

### **Special Circumstances**

#### Appeals

- eviCore will not handle appeals
- All appeals will be handled via SHP
- The appeal process will be included in the denial letter

#### **Retrospective Request**

- Retrospective request must be submitted within 30 business days
- Retrospective request submitted outside of this 30 business day window will not be permitted and will be expired
- Retrospective request must meet medical necessity criteria
- Retrospective authorizations will be backdated to the date of service
- Pediatric Considerations
- The program will apply eviCore's age specific guidelines.
- CPT code 95810 will not be re-directed for HSR studies
- CPT code 95782 and 95783 will only apply to members under 6

#### **Urgent Request**

- Contact an eviCore rep via phone (most phone request will receive a real-time approval)
- Urgent request can also be initiated via web (in order for a request to be considered urgent via web- clinical information will need to be uploaded)
- All request will be reviewed within 24 hours
- The eviCore standard is to have urgent request reviewed within 4 hours

The eviCore online portal is the quickest, most efficient way to request prior authorization and check authorization status and is available 24/7. By visiting <u>www.eviCore.com</u> providers can spend their time where it matters most — with their patients!

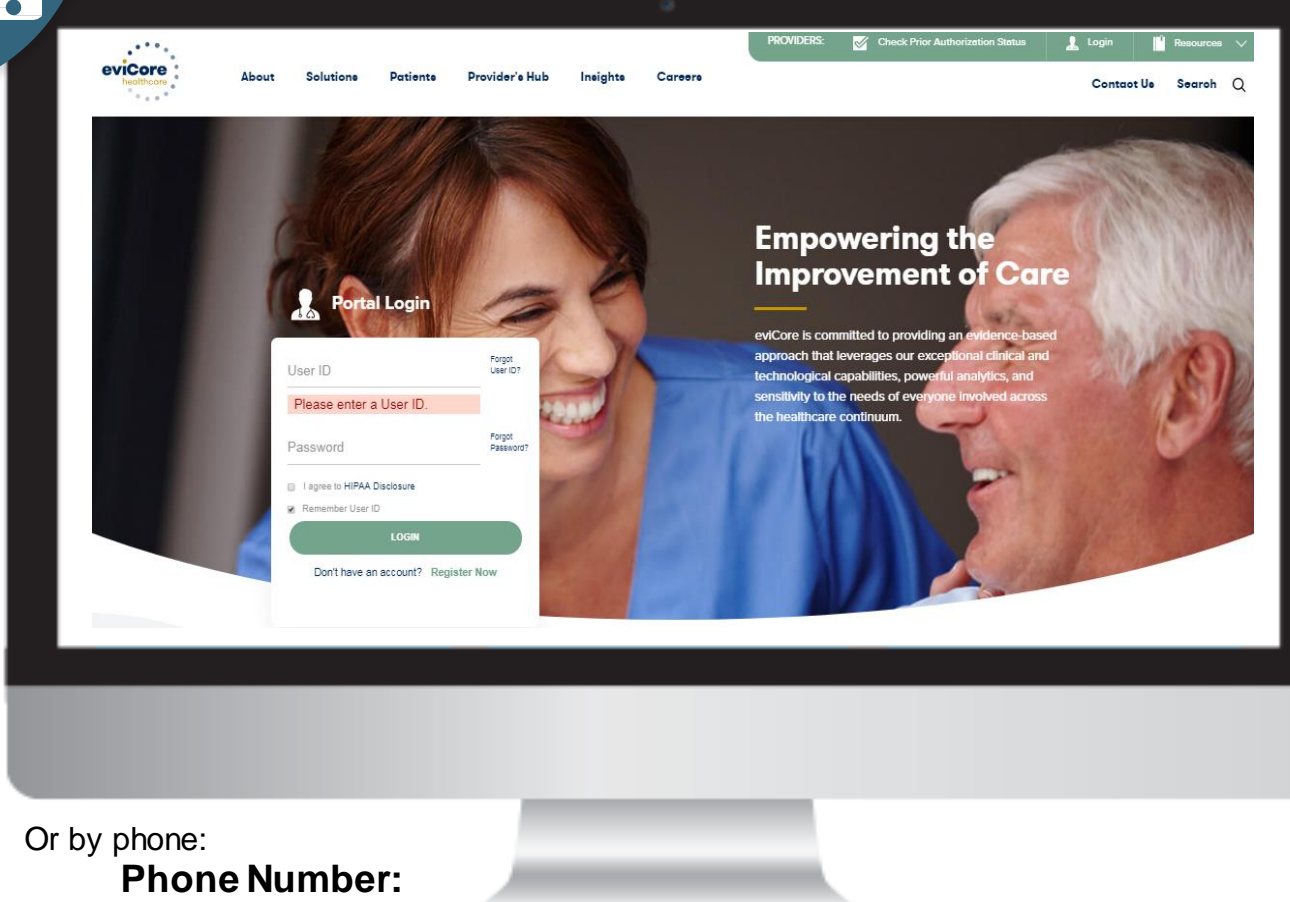

888-444-6185 7:00 a.m. to 7:00p.m. Monday – Friday CT

WEB

## Web Portal Services

## **Portal Compatibility**

The eviCore.com website is compatible with the following web browsers:

- Google Chrome
- Mozilla Firefox
- Internet Explorer 9, 10, and 11

You may need to disable pop-up blockers to access the site. For information on how to disable pop-up blockers for any of these web browsers, please refer to our **Disabling Pop-Up Blockers guide**.

### eviCore healthcare website

• Point web browser to evicore.com

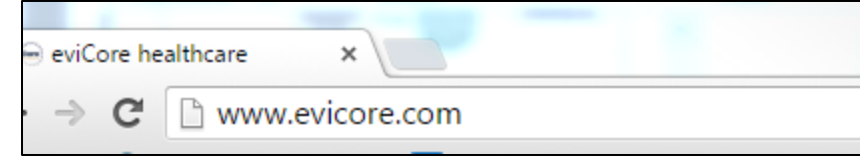

Login or Register

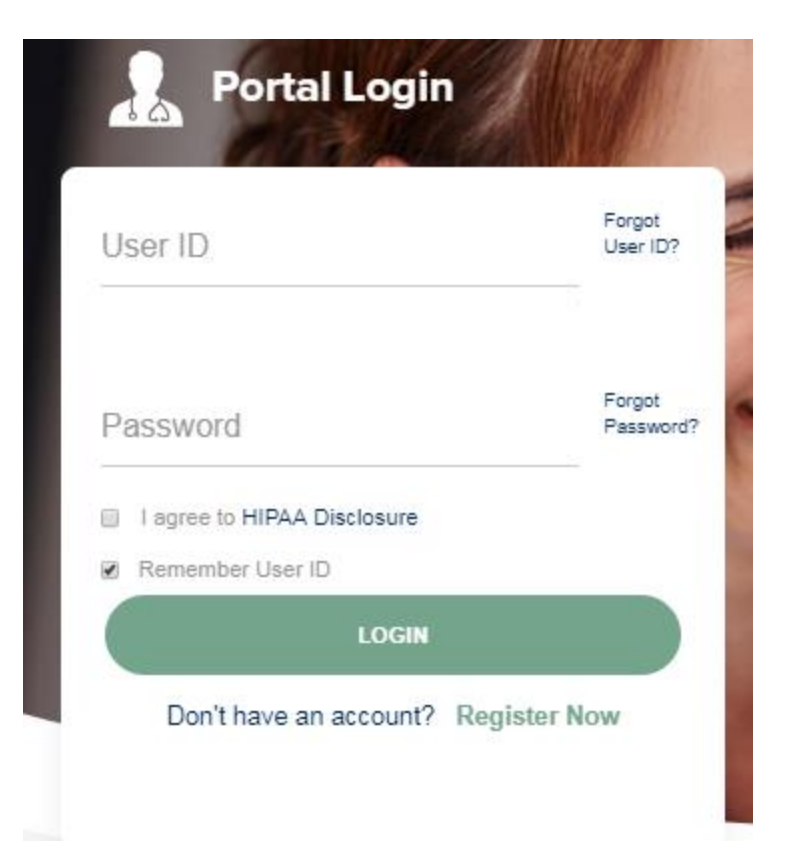

## **Creating An Account**

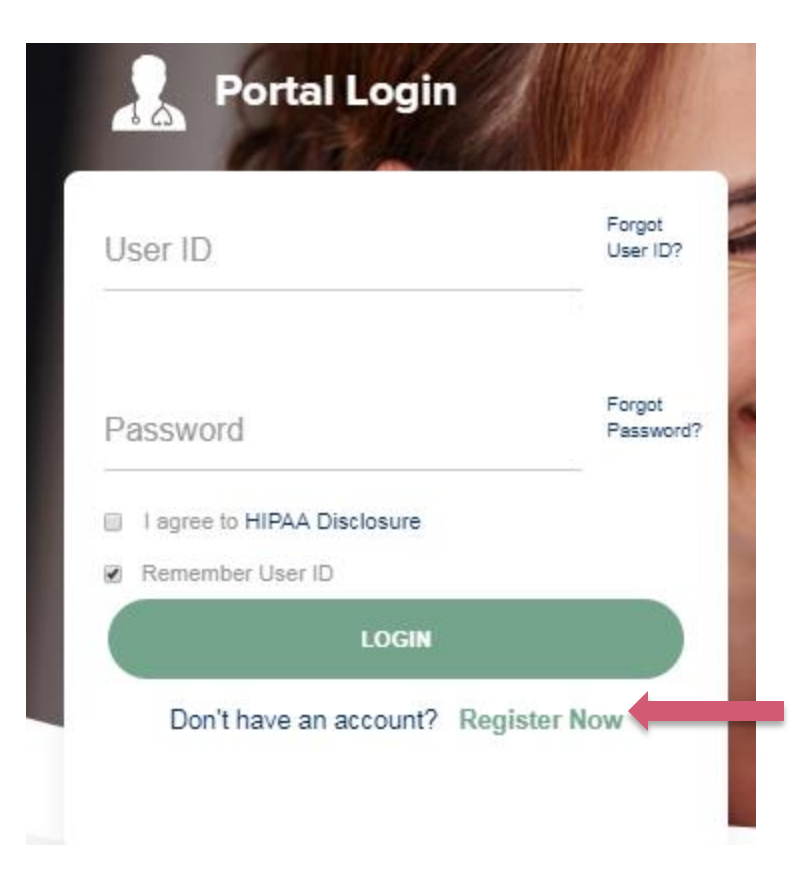

To create a new account, click Register.

### **Creating An Account**

| • * * • •                                                       |                                                 |                                                     |          |                  |
|-----------------------------------------------------------------|-------------------------------------------------|-----------------------------------------------------|----------|------------------|
|                                                                 |                                                 |                                                     |          | * Required Field |
| Web Portal Preference                                           |                                                 |                                                     |          |                  |
| Please select the Portal that is listed in your provider traini | ng material. This selection determines the prin | ary portal that you will using to submit cases over | the web. |                  |
| Default Portal*: CareCore National                              |                                                 |                                                     |          |                  |
| If you want to register as a Client User at CareCore Nationa    | il, then please contact us: 1-800-918-8924 x201 | 36.                                                 |          |                  |
| User Information                                                |                                                 |                                                     |          |                  |
| All Pre-Authorization notifications will be sent to the fax nu  | mber and email address provided below. Pleas    | e make sure you provide valid information.          |          |                  |
| User Name*:                                                     | Address*:                                       |                                                     | Phone*:  |                  |
| Email*:                                                         |                                                 |                                                     | Ext:     |                  |
| Confirm Email*:                                                 | City*:                                          |                                                     | Fax*:    |                  |
| First Name*:                                                    | State*:                                         | Select Zip*:                                        |          |                  |
| Last Name*:                                                     | Office Name*:                                   |                                                     |          |                  |
|                                                                 |                                                 |                                                     |          | Next             |
|                                                                 |                                                 |                                                     |          |                  |
|                                                                 |                                                 |                                                     |          |                  |
|                                                                 |                                                 |                                                     |          |                  |
|                                                                 |                                                 |                                                     |          |                  |
|                                                                 |                                                 |                                                     |          |                  |

**CareCore National** 

## **Creating An Account**

Please review the information before you submit this registration. An Email will be sent to your registered email address to set your password.

#### Web Portal Preference

Please select the Portal that is listed in your provider training material. This selection determines the primary portal that you will using to submit cases over the web.

Default Portal\*:

rtal\*: CareCore National

#### If you want to register as a Client User at CareCore National, then please contact us: 1-800-918-8924 x20136.

| User Registration |                      |              |                  |        |              |  |  |  |
|-------------------|----------------------|--------------|------------------|--------|--------------|--|--|--|
| UserName:         | MYG123               | Address:     | 730 Cool Springs | Phone: | 800-575-4517 |  |  |  |
| Email:            | tesaccount@gmail.com | Citv:        | Franklin         | Ext:   |              |  |  |  |
| Account Type:     | Physician            | State:       | TN Zip: 37067    | Fax:   | 615-468-4408 |  |  |  |
| First Name:       | Test                 | Office Name: | Test Office      |        |              |  |  |  |
| Last Name:        | Account              |              |                  |        |              |  |  |  |

ck Submit Registration

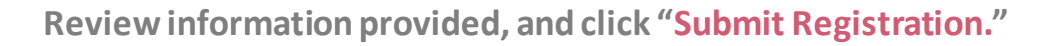

## **User Registration-Continued**

| eviCore health               | care                                                    |                                                                                                    |            |                |                          |
|------------------------------|---------------------------------------------------------|----------------------------------------------------------------------------------------------------|------------|----------------|--------------------------|
| Please review the i          | nformation before you submit this registration. A       | An Email will be sent to your registered email address to set your password.                                                                                                    |            |                |                          |
| Web Portal Prefer            |                                                         |                                                                                                    |            |                |                          |
| Please select the Por        | tal that is listed in your provider training material." | USER REGISTRATION                                                                                                    | web.       |                |                          |
| Default Portal*:             | GareCore National *                                     | User Access Agreement Required                                                                                                    |            |                |                          |
| If you are a health pl       | an representative, please contact web support at 1      | eviCore                                                                                                    |            |                |                          |
| Univer Receiptration         | (***                                                    | Provider/Customer Access Agreement for Web-Based Applications                                                                                                    |            |                |                          |
| UserName:<br>Email:          | testing5<br>test@testing123.com                         | This Provider/Customer Access Agreement for Web-Based Applications ("Access<br>Agreement") contains the terms and conditions for use by Provider/Customers of the<br>web-based applications provided by eviCore through its Web Site. This Access<br>Agreement applies to Provider Customer and all employees and/or agents that have<br>access to eviCore's web-based applications by utilizing a User ID and Personal<br>Identification Number ("PIN"). Security Password. or other security device provided<br>by eviCore. hereinafter referred to as "Users." |            | Phone:<br>Ext: | 995-905-9999             |
| Account Type:<br>First Name: | Physician<br>Seat                                       | To obtain access to eviCore's Web Site applications. User must first read and agree<br>to this Access Agreement. After reviewing these documents, User will be asked to<br>accept the Access Agreement by checking the "Accept Terms and Conditions" check<br>box. If User accepts, this will result in a binding contract between User and eviCore,<br>just as if User had physically signed the Access Agreement.                                                                                                    |            | Fax:           | 995-009-5559             |
| Last Name:                   | test                                                    | Each and every time User accesses eviCore's web-based applications, User agrees<br>to be bound by this Access Agreement, as it may be amended from time to time.                                                                                                    |            |                |                          |
|                              |                                                         | <ol> <li>Limited License. Upon acceptance, eviCore grants Provider/Customer a<br/>revocable, nonexclusive, and nontransferable limited license to access<br/>electronically eviCore's web-based applications only so long as<br/>Provider/Customer is currently bound by a Provider/Customer Agreement (as<br/>used berein a "Provider/Customer Agreement" is an agreement to provide health<br/>cave/metrical sequencies to members of beath datas for which eviCore provider</li> </ol>                                                                         |            |                | Back Submit Registration |
|                              | Legal Discla                                            | redictions is notices, whether it is with eviCore directly or said health plan(s))<br>rime electronic access much use of eviCore's web-based applications is subject -                                                                                                    | Contact Us |                |                          |
|                              |                                                         | Accept Terms and Conditions                                                                                                    |            |                |                          |
|                              |                                                         | Submit Gancel                                                                                                    |            |                |                          |
|                              |                                                         |                                                                                                    |            |                |                          |
|                              |                                                         |                                                                                                    |            |                |                          |
|                              |                                                         |                                                                                                    |            |                |                          |
|                              |                                                         |                                                                                                    |            |                |                          |
|                              |                                                         |                                                                                                    |            |                |                          |

Accept the Terms and Conditions, and click "Submit."

### **Create a Password**

Your password must be at least (8) characters long and contain the following:

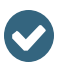

 $\langle \checkmark \rangle$ 

Uppercase letters

Lowercase letters

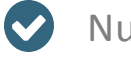

Numbers

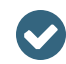

Characters (e.g. ! ? \*

| eviCore healthcare |  |
|--------------------|--|
| · · · · · ·        |  |

#### Password Maintenance

Please set up a new password for your account.

| Note: The password must be | at least 8 characters long and contains the following categories : Uppercase letters, Lowercase letters, Numbers and special characters | acters. |
|----------------------------|----------------------------------------------------------------------------------------------------|---------|
|                            |                                                                                                    |         |
| New Password*              |                                                                                                    |         |
| Confirm New Password*      |                                                                                                    |         |
| Save                       |                                                                                                    |         |

## Account Log-In

| Us | ser ID                      | Forgot<br>User ID? |
|----|-----------------------------|--------------------|
| Pa | assword                     | Forgot<br>Password |
| ۵  | I agree to HIPAA Disclosure |                    |
| ø  | Remember User ID            |                    |
| (  | LOGIN                       |                    |

To log-in to your account, enter your User ID and Password. Agree to the HIPAA Disclosure, and click "Login."

## **Account Overview**

#### **Welcome Screen**

| eviCore<br>Innovative solutions | healthcare                                                                                                    |                    |                        |                                                 |                                                                 |           |                     |                   |                      |
|---------------------------------|----------------------------------------------------------------------------------------------------|--------------------|------------------------|-------------------------------------------------|-----------------------------------------------------------------|-----------|---------------------|-------------------|----------------------|
| Home                            | Authorization Lookup                                                                                                    | Eligibility Lookup | Clinical Certification | Certification Requests In Progress              | MSM Practitioner Performance Summary Portal                     | Resources | Manage Your Account | Help / Contact Us | Med Solutions Portal |
| Friday, Ju                      | ly 22, 2016 12:02 PM                                                                                                    |                    |                        |                                                 |                                                                 |           |                     |                   | Log Off (MALLOF      |
|                                 |                                                                                                    |                    |                        |                                                 |                                                                 |           |                     |                   |                      |
|                                 |                                                                                                    |                    |                        | Welcome to the CareCore National V              | Veb Portal. You are logged in as                                |           |                     |                   |                      |
|                                 | Providers must be added to your account before cases can be submitted over the web. Please select<br>"Manage Account" to add providers."<br>Request a clinical certification/procedure >> |                    |                        |                                                 |                                                                 |           |                     |                   |                      |
|                                 |                                                                                                    |                    |                        | Request a clinical certification/procedure for  |                                                                 |           |                     |                   |                      |
|                                 |                                                                                                    |                    |                        | Resume a certification request in progress >> < | << Did you know? You can save a certification request to finish | n later.  |                     |                   |                      |
|                                 |                                                                                                    |                    |                        | Look up an existing authorization >>            |                                                                 |           |                     |                   |                      |
|                                 |                                                                                                    |                    |                        | Check member eligibility >>                     |                                                                 |           |                     |                   |                      |

Providers will need to be added to your account prior to case submission. Click the "Manage Account" tab to add provider information.

<u>Note</u>: You can access the MedSolutions Portal at any time if you are registered. Click the MedSolutions Portal button on the top right corner to toggle back and forth between the two portals seamlessly without having to log-in multiple accounts.

### **Add Practitioners**

| Home      | Certification Summary                                      | Authorization Lookup             | Eligibility Lookup | Clinical Certification            | Certification Requests In Progress                                   | MSM Practitioner Performance Summary Portal | Resources | Manage Your Account |
|-----------|------------------------------------------------------------|----------------------------------|--------------------|-----------------------------------|----------------------------------------------------------------------|---------------------------------------------|-----------|---------------------|
| Friday, M | arch 23, 2018 2:57 PM                                      |                                  |                    |                                   |                                                                      |                                             |           |                     |
|           | Manage Your A                                              | ccount                           |                    |                                   |                                                                      |                                             |           |                     |
|           | Office Name:<br>Address: 730 Co<br>Frankl                  | ool Springs Blvd<br>in, TN 37067 | Change Password    | Edit Account                      |                                                                      |                                             |           |                     |
|           | Primary<br>Contact: User Account<br>Email Address: Test@er | nail.com                         |                    |                                   |                                                                      |                                             |           |                     |
| $\langle$ | Add Provider Click Column Headings                         | to Sort                          |                    |                                   |                                                                      |                                             |           |                     |
|           | No providers on file                                       |                                  |                    |                                   |                                                                      |                                             |           |                     |
|           |                                                            |                                  |                    | © CareCore Natio<br>Privacy Polic | nal, LLC. 2018 All rights reserved.<br>y   Terms of Use   Contact Us |                                             |           |                     |
|           |                                                            |                                  |                    |                                   |                                                                      |                                             |           |                     |
|           |                                                            |                                  |                    |                                   |                                                                      |                                             |           |                     |

Click the "Add Provider" button.
## **Add Practitioners**

Home Certification Summary Authorization Lookup Eligibility Lookup Clinical Certification Certification Requests In Progress MSM Practitioner Performance Summary Portal Resources Manage Your Account

#### Add Practitioner

Enter Practitioner information and find matches. \*If registering as rendering genetic testing Lab site, enter Lab Billing NPI, State and Zip

Practitioner NPI

Practitioner State

Practitioner Zip

| T |  |
|---|--|
|   |  |

Find Matches Cancel

© CareCore National, LLC. 2018 All rights reserved. Privacy Policy | Terms of Use | Contact Us

Enter the Provider's NPI, State, and Zip Code to search for the provider record to add to your account. You are able to add multiple Providers to your account.

## **Adding Practitioners**

| łome | Certification Summary       | Authorization Lookup | Eligibility Lookup | Clinical Certification | Certification Requests In Progress | MSM Practitioner Performance Summary Portal | Resources | Manage Your Account | Help / Contact Us | Med Solutions Portal |
|------|-----------------------------|----------------------|--------------------|------------------------|------------------------------------|---------------------------------------------|-----------|---------------------|-------------------|----------------------|
| Fri  | day, March 23, 2018 2:57 PM |                      |                    |                        |                                    |                                             |           |                     |                   |                      |
|      |                             |                      |                    |                        |                                    |                                             |           |                     |                   |                      |

#### Add Practitioner

This following practitioner record(s) were found to match the requested NPI. Is this the practitioner you would like to register?

| Practitioner Name | NPI      | Address              | City     | State | Zip   | Phone         | Fax |
|-------------------|----------|----------------------|----------|-------|-------|---------------|-----|
| Last, First       | 12312312 | 730 Coolsprings Blvd | Franklin | ΤN    | 37067 | (615)548-4000 |     |

Add This Practitioner Cancel

© CareCore National, LLC. 2018 All rights reserved. Privacy Policy | Terms of Use | Contact Us

Select the matching record based upon your search criteria

## Manage Your Account

me Certification Summary Authorization Lookup Eligibility Lookup Clinical Certification Certification Requests In Progress MSM Practitioner Performance Summary Portal Resources Manage Your Account Help / Contact Us Med Solutions Portal

Friday, March 23, 2018 2:57 PM

#### **Add Practitioner**

If you wish to add an additional practitioner, click the "Add Another Practitioner" button. If you are finished, click the "Continue" button to return to your account.

Add Another Practitioner Continue

© CareCore National, LLC. 2018 All rights reserved. Privacy Policy | Terms of Use | Contact Us

- Once you have selected a practitioner, your registration will be completed. You can then access the "Manage Your Account" tab to make any necessary updates or changes.
- You can also click "Add Another Practitioner" to add another provider to your account.

## **Certification Summary**

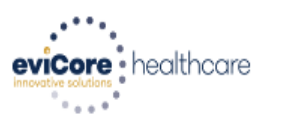

| Home       | Certification Summary  | Authorization Lookup | Eligibility Lookup | Clinical Certification | Certification Requests In Progress | MSM Practitioner Performance Summary Porta |
|------------|------------------------|----------------------|--------------------|------------------------|------------------------------------|--------------------------------------------|
| Tuesday, I | November 06, 2018 2:50 | PM                   |                    |                        |                                    |                                            |
|            |                        |                      |                    |                        |                                    |                                            |

#### **Certification Summary**

| Sea | Search Q =              |              |                  |                             |                          |        |                         |                   |                     |
|-----|-------------------------|--------------|------------------|-----------------------------|--------------------------|--------|-------------------------|-------------------|---------------------|
|     |                         |              |                  |                             |                          |        |                         |                   |                     |
| 14  | <                       | of 0 🕨 🕨 1   | 0 🔻              |                             |                          |        |                         |                   |                     |
|     | Authorization<br>Number | Case Number  | Member Last Name | Ordering Provider Last Name | Ordering Provider<br>NPI | Status | Case Initiation<br>Date | Procedure<br>Code | Service Description |
|     | ×                       | ×            | ×                | ×                           | ×                        |        |                         | ×                 |                     |
|     |                         |              |                  |                             |                          |        |                         |                   |                     |
| 14  | <                       | of 0   🕨 🕨 1 | 0 •              |                             |                          |        |                         |                   |                     |

This page displays the most recent cases that were submitted. This page is searchable via the search box. From this page you can also view correspondence and upload clinical.

# **Case Initiation**

41

### **Initiating A Case**

Home Certification Summary Authorization Lookup Eligibility Lookup Clinical Certification

Certification Requests In Progress MSM Practitioner Performance Summary Portal Resources Manage Your Account Help / Contact Us Med Solutions Portal

Welcome to the CareCore National Web Portal. You are logged in as UPPROTRIAL.

Request a clinical certification/procedure >>

Resume a certification request in progress >> << Did you know? You can save a certification request to finish later.

Look up an existing authorization >>

Check member eligibility >>

© CareCore National, LLC. 2015 All rights reserved. Privacy Policy | Terms of Use | Contact Us

• Choose "request a clinical certification/procedure" to begin a new case request.

### **Select Program**

Home Certification Summary Authorization Lookup Eligibility Lookup Clinical Certification

Certification Requests In Progress MSM Practitioner Performance Summary Portal Resources Manage Your Account Help / Contact Us Med Solutions Porta

#### **Clinical Certification**

Please select the program for your certification:

- Radiology and Cardiology
- Specialty Drugs
- Radiation Therapy Management Program (RTMP)

•

- Musculoskeletal Management
- Sleep Management
- Lab Management Program
- Durable Medical Equipment(DME)
- Medical Oncology Pathways

Are you building a case as a referring provider or as a durable medical equipment provider?

Referring Provider

Cancel Print Continue

Click here for help or technical support

Select the Program for your certification.

### **Select Provider**

Home Certification Summary Authorization Lookup Eligibility Lookup Clinical Certification Certification Requests In Progress MSM Practitioner Performance Summary Portal Resources Manage Your Account Help / Contact Us Med Solutions Portal

Friday, March 23, 2018 2:57 PM

|              | Clinical Certification                                                                                                    |                     |                          |  |
|--------------|----------------------------------------------------------------------------------------------------|---------------------|--------------------------|--|
| 10% Complete | Select the practitioner or group for whom you want to build a case.                                                                                                    |                     |                          |  |
|              | If the practitioner, group, or lab for whom you wish to build a case is not listed, please visit Manage Your Account to associate the new practitioner, group, or lab. |                     |                          |  |
|              | Filter Last Name<br>or NPI:                                                                                                    | FILTER CLEAR FILTER |                          |  |
|              | Selected Physician:<br>Last. First                                                                                                    |                     | Provider                 |  |
|              | NPI 1234567890                                                                                                    | SELECT              | 1234567890 - Last, First |  |
|              |                                                                                                    |                     |                          |  |
|              | Cancel Back Print Continue                                                                                                    | е                   |                          |  |
|              | Click here for help or tee                                                                                                    | chnical s           | upport                   |  |

Select the Practitioner/Group for whom you want to build a case.

## **Select Health Plan**

Iome Certification Summary Authorization Lookup Eligibility Lookup Clinical Certification Certification Requests In Progress MSM Practitioner Performance Summary Portal Resources Manage Your Account Help / Contact Us Med Solutions Portal

20% Complete

To process an urgent case on the web you will be required to upload relevant clinical information using the online clinical upload feature at the end of the case build process. Click here for more information!

You selected

Please select the health plan for which you would like to build a case. If the health plan is not shown, please contact the plan at the number found on the member's identification card to determine if case submission through CareCore National is necessary.

|                            | ۲ |
|----------------------------|---|
|                            | ۲ |
|                            |   |
| Cascal Rack Brist Castinua |   |

Click here for help or technical support

Choose the appropriate Health Plan for the case request. If the health plan does not populate, please contact the plan at the number found on the member's identification card. Once the plan is chosen, please select the provider address in the next drop down box.

## **Contact Information**

Home Certification Summary Authorization Lookup Eligibility Lookup Clinical Certification

Certification Requests In Progress MSM Practitioner Performance Summary Portal Resources Manage Your Account Help / Contact Us Med Solutions Portal

|                  | Clinical Cer        | tification |
|------------------|---------------------|------------|
| 30% Complete     | Provider's Name     | [?]        |
| Provider and NPI | Who to Contact      | [?]        |
|                  | Fax                 | [?]        |
|                  | Phone               | [?]        |
|                  | Ext.                | [?]        |
|                  | Cell Phone          |            |
|                  | Email               |            |
|                  | Cancel Back Print C | Continue   |

Click here for help or technical support

Enter the Provider's name and appropriate information for the point of contact individual.

## **Member Information (blank)**

Home Certification Summary Authorization Lookup Eligibility Lookup Clinical Certification

Certification Requests In Progress MSM Practitioner Performance Summary Portal Resources Manage Your Account Help / Contact Us Med Solutions Portal

|                  | <b>Clinical Certificat</b>     | ion                                 |
|------------------|--------------------------------|-------------------------------------|
| 40% Complete     | Patient ID:                    |                                     |
| Provider and NPI | Date Of Birth:                 | MM/DD/YYYY                          |
|                  | Patient Last Name Only:        | [?]                                 |
|                  | IF THIS IS A MEDICAID MEMBER,  | PLEASE USE THE MEMBER'S MEDICAID ID |
|                  | ELIGIBILITY LOOKUP             |                                     |
|                  | Cancel Back Print              |                                     |
|                  | Click here for help or technic | cal support                         |
|                  |                                |                                     |
|                  |                                |                                     |

Enter the member information including the Patient ID number, date of birth, and patient's last name. Click "Eligibility Lookup."

### Member Information (Medicaid)

|                                            | Clinical C         |
|--------------------------------------------|--------------------|
| 40% Complete                               | Patient ID:        |
| Provider and NPI                           | Date Of Birth:     |
|                                            | Patient Last Na    |
| You will see your<br>provider name and NPI | IF THIS IS A MEDIC |
|                                            | ELIGIBILITY LOOKUP |
|                                            | Cancel Back Prin   |
|                                            | Click here for he  |
|                                            |                    |
|                                            |                    |

### **Clinical Certification**

| D:                    | 1111111111 Medicaid ID# |              |          |  |  |
|-----------------------|-------------------------|--------------|----------|--|--|
| Birt <mark>h</mark> : | 00/00/0000 MM/DD/YYYY   |              | -        |  |  |
| ast Name Only:        | SMIT                    | н            | [?]      |  |  |
| MEDICAID MEMBER,      | PLEASE USE THE          | MEMBER'S MED | ICAID ID |  |  |
| ck Print              |                         |              |          |  |  |
| for help or technic   | al support              |              |          |  |  |

## Member Information (Medicaid) cont...

|                       |        | Clinical Certification     |                    |       |           |          |           |        |                                          |
|-----------------------|--------|----------------------------|--------------------|-------|-----------|----------|-----------|--------|------------------------------------------|
| 40% Complete          | Patier | nt ID:                     | [                  | 11111 | 111111 Me | dicaid I | D#        |        |                                          |
| Provider and NPI      | Date   | Of Birth:                  |                    | 00/00 | 0/0000    | MM/DI    | D/YYYY    |        |                                          |
| You will see your     | Patier | nt Last Name               | Only:              |       | SMITH     |          | [?]       |        |                                          |
| provider name and NPI |        |                            |                    |       | Searc     | h Res    | ults      |        |                                          |
|                       |        | Patient ID                 | Member             | Code  | Nam       | ne       | DOB       | Gender | Address                                  |
|                       | SELECT | 11111111111<br>Member Card | 001<br>Identity Nu | ımber | SMITH,    | BOB      | 8/16/1960 | М      | 12345 BOYD LANE<br>NEILLSVILLE, WI 54456 |
|                       |        |                            |                    |       |           |          |           |        |                                          |
|                       |        |                            |                    |       |           |          |           |        |                                          |
|                       |        |                            |                    |       |           |          |           |        |                                          |

## Member Information (SMID) cont...

|                                                                    | Clinical Certification         |             |     |  |
|--------------------------------------------------------------------|--------------------------------|-------------|-----|--|
| 40% Complete                                                       | Patient ID:<br>Date Of Birth:  | 111111 SMID |     |  |
| Provider and NPI<br>You will see the provider<br>name and NPI here | Patient Last Name Only:        | BROWN       | [?] |  |
|                                                                    | ELIGIBILITY LOOKUP             |             |     |  |
|                                                                    | Cancel Back Print              |             |     |  |
|                                                                    | Click here for help or technic | cal support |     |  |
|                                                                    |                                |             |     |  |

### Member Information (SMID)

|                                                | C    |
|------------------------------------------------|------|
| 40% Complete                                   | Pa   |
| Provider and NPI                               | Da   |
| You will see the provider<br>name and NPI here | Pa   |
|                                                |      |
|                                                |      |
|                                                | SELE |
|                                                |      |
|                                                |      |

### **Clinical Certification**

| Patient ID:             | 111111 SMID |            |     |
|-------------------------|-------------|------------|-----|
| Date Of Birth:          | 00/00/0000  | MM/DD/YYYY |     |
| Patient Last Name Only: | BRO         | WN         | [?] |

 Patient ID
 Member Code
 Name
 DOB
 Gender
 Address

 SELECT
 111111
 001
 BROWN,JOHN
 8/16/1960
 M
 201 JONES AVE

 Member Care
 Identity Number
 BROWN,JOHN
 8/16/1960
 M
 201 JONES AVE

### **Clinical Details**

Home Certification Summary Authorization Lookup Eligibility Lookup Clinical Certification

Certification Requests In Progress MSM Practitioner Performance Summary Portal Resources Manage Your Account Help / Contact Us Med Solutions Portal

|                  | Clinical Certification                                                                                                    |
|------------------|----------------------------------------------------------------------------------------------------|
| 60% Complete     | This procedure will be performed on 4/1/2019. CHANGE                                                                                                    |
| Provider and NPI | Sleep Management Procedures                                                                                                    |
|                  | Select a Procedure by CPT Code[?] or Description[?]         95811       ▼         POLYSOM >6 YRS >=4 ADD W/ PAP       ▼         Don't see your procedure code or type of service? Click here |
| Patient          | Diagnosis                                                                                                    |
|                  | Primary Diagnosis Code: <b>R68.89</b><br>Description: <b>Other general symptoms and signs</b><br>Change Primary Diagnosis                                                                    |
|                  | Select a Secondary Diagnosis Code (Lookup by Code or Description)<br>Secondary diagnosis is optional for Sleep Management                                                                    |
|                  | Cancel Back Print Continue                                                                                                    |

Click here for help or technical support

## **Verify Service Selection**

Home Certification Summary Authorization Lookup Eligibility Lookup Clinical Certification

Certification Requests In Progress MSM Practitioner Performance Summary Portal Resources Manage Your Account Help / Contact Us Med Solutions Portal

|                  | <b>Clinical Certificat</b>      | ion                              |  |  |
|------------------|---------------------------------|----------------------------------|--|--|
| 60% Complete     | Confirm your service select     | tion.                            |  |  |
| Provider and NPI | Treatment Start:                | 4/1/2019                         |  |  |
|                  | CPT Code:                       | 95811                            |  |  |
|                  | Description:                    | POLYSOM >6 YRS >=4 ADD W/ PAP    |  |  |
|                  | Primary Diagnosis Code:         | R68.89                           |  |  |
|                  | Primary Diagnosis:              | Other general symptoms and signs |  |  |
| Patient          | Secondary Diagnosis Code:       |                                  |  |  |
| EDIT             | Secondary Diagnosis:            |                                  |  |  |
|                  | Change Procedure or Primary Dia | agnosis                          |  |  |
|                  | Change Secondary Diagnosis      |                                  |  |  |
|                  | Cancel Back Print Continue      |                                  |  |  |
|                  | Click here for help or techni   | cal support                      |  |  |

Click continue to confirm your selection.

## **Site Selection**

Home Certification Summary Authorization Lookup Eligibility Lookup Clinical Certification Certification Requests In Progress MSM Practitioner Performance Summary Portal Resources Manage Your Account Help / Contact Us Med Solutions Portal

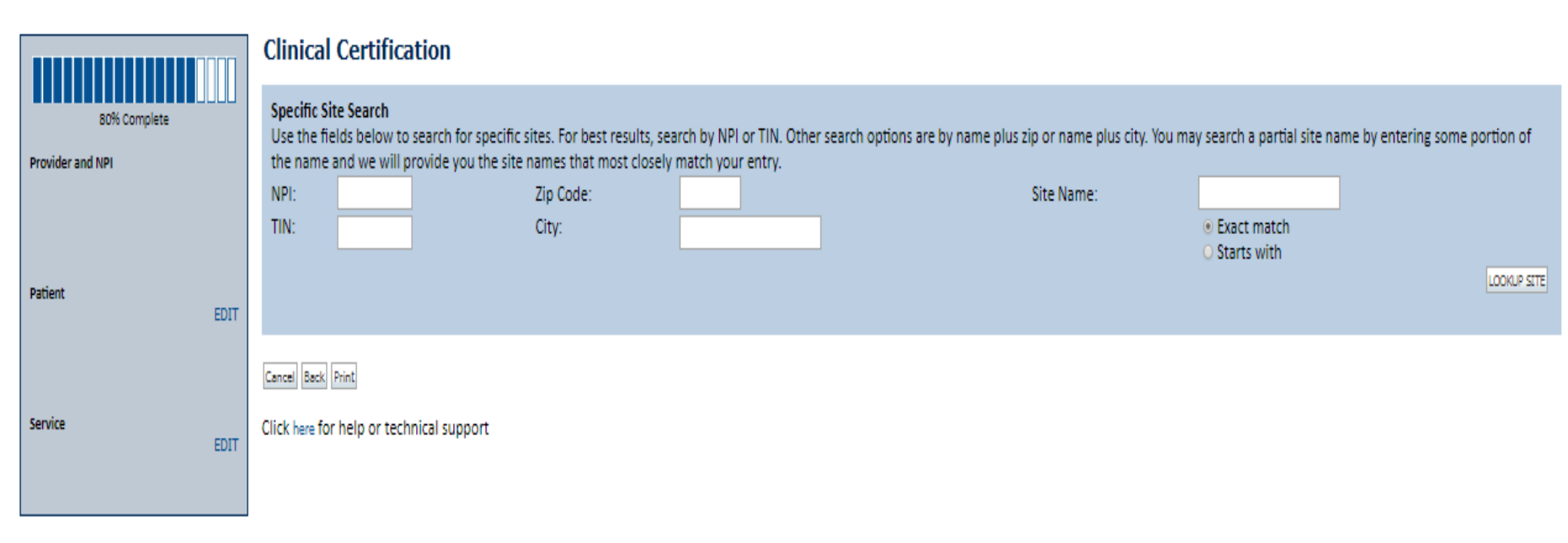

© CareCore National, LLC. 2019 All rights reserved. Privacy Policy | Terms of Use | Contact Us

Select the specific site where the testing/treatment will be performed.

### **Site Selection**

Home Certification Summary Authorization Lookup Eligibility Lookup Clinical Certification Certification Requests In Progress MSM Practitioner Performance Summary Portal Resources Manage Your Account Help / Contact Us Med Solutions Portal

| 80% Complete<br>Provider and NPI | Clinical Certification Selected Site: FIND NEW SITE Site Email (optional) |
|----------------------------------|---------------------------------------------------------------------------|
| Patient                          | Cancel Back Print Continue                                                |
| Service<br>EDIT                  |                                                                           |
| Site                             |                                                                           |

Confirm the site selection.

## **Clinical Certification**

Iome Certification Summary Authorization Lookup Eligibility Lookup Clinical Certification

Certification Requests In Progress MSM Practitioner Performance Summary Portal Resources Manage Your Account Help / Contact Us Med Solutions Porta

#### **Clinical Certification**

You are about to enter the clinical information collection phase of the authorization process.

Once you have clicked "Continue," you will not be able to edit the Provider, Patient, or Service information entered in the previous steps. Please be sure that all this data has been entered correctly before continuing.

In order to ensure prompt attention to your on-line request, be sure to click SUBMIT CASE before exiting the system. This final step in the on-line process is required even if you will be submitting additional information at a later time. Failure to formally submit your request by clicking the SUBMIT CASE button will cause the case record to expire with no additional correspondence from CareCore National.

Cancel Back Print Continue

Click here for help or technical support

- Verify all information entered and make any needed changes prior to moving into the clinical collection phase of the prior authorization process.
- You will not have the opportunity to make changes after that point.

### **Urgent Online**

Home Certification Summary Authorization Lookup Eligibility Lookup Clinical Certification

Certification Requests In Progress MSM Practitioner Performance Summary Portal Resources Manage Your Account Help / Contact Us Med Solutions Po

### **Clinical Certification**

Is this case Routine/Standard?

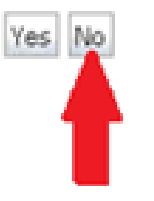

Select an Urgency Indicator and Upload your patient's relevant medical records that support your request.

If your request is urgent select No, if the case is standard select Yes.

You can upload up to **FIVE documents** in .doc, .docx, or .pdf format. Your case will only be considered Urgent if there is a successful upload.

## **Supporting Documentation**

Home Certification Summary Authorization Lookup Eligibility Lookup Clinical Certification

Certification Requests In Progress MSM Practitioner Performance Summary Portal Resources Manage Your Account Help / Contact Us Med Solutions Porta

#### **Clinical Certification**

| - Clinical Upload                                                                                       |
|----------------------------------------------------------------------------------------------------|
| Please upload any additional clinical information that justifies the medical necessity of this request. |
|                                                                                                    |
| Browse for file to upload (max size 5MB, allowable extensions .DOC,.DOCX,.PDF):                         |
| Choose File No file chosen                                                                              |
| Chassa File No file shasen                                                                              |
| Choose File No lie chosen                                                                               |
| Choose File No file chosen                                                                              |
| Choose File No file chosen                                                                              |
|                                                                                                    |
| Choose File No file chosen                                                                              |
|                                                                                                    |
| UPLOAD SKIP UPLOAD                                                                                      |
|                                                                                                    |

© CareCore National, LLC. 2018 All rights reserved. Privacy Policy | Terms of Use | Contact Us

For Urgent requests you will upload **additional information to support the medical necessity.** If the case requires additional clinical, you will have the option to free text in a provided field or upload information electronically.

## **Pause/Save Option**

Home Certification Summary Authorization Lookup Eligibility Lookup Clinical Certification

Certification Requests In Progress MSM Practitioner Performance Summary Portal Resources Manage Your Account Help / Contact Us Med Solutions Portal

### Clinical Certification

- I Please select the intended purpose for this 95811 request:
- This is a planned "split-night" study
- O This is a second night titration for a patient recently diagnosed with OSA
- This is a re-titration for a patient currently receiving PAP therapy
- O This is a titration for a patient undergoing treatment for OSA with an oral appliance

#### SUBMIT

### Finish Later Did you know?

You can save a certification request to finish later.

Cancel Print

#### Click here for help or technical support

Once you have entered the clinical collection phase of the case process, you can save the information and return within two business days to complete.

### **Clinical Certification Pathway**

#### **Clinical Certification**

| What are the patient's complaints?                                                                                                    |                                                                       |                                                                                                    |
|----------------------------------------------------------------------------------------------------|-----------------------------------------------------------------------|----------------------------------------------------------------------------------------------------|
| excessive daytime sleepiness (EDS)                                                                                                    | storative sleep                                                       |                                                                                                    |
| disturbed or restless sleep no con                                                                                                    | nplaints                                                              |                                                                                                    |
| What documented symptoms does this patie                                                                                                    | nt report?                                                            |                                                                                                    |
| choking during sleep                                                                                                    | dry mouth                                                             |                                                                                                    |
| witnessed apneas during sleep                                                                                                    | memory loss                                                           |                                                                                                    |
| gasping during sleep                                                                                                    | decreased libido                                                      |                                                                                                    |
| loud snoring                                                                                                    | irritability                                                          |                                                                                                    |
| hypertension                                                                                                    | nocturia                                                              |                                                                                                    |
| decreased concentration during the daytime<br>morning headaches                                                                                                    | retrognathia, tonsiliar hypertrophy, or other physiologic abnorn      | naintes compromising respiration                                                                                 |
| Ther (specify)                                                                                                    | a none of these symptoms                                              |                                                                                                    |
| Uther (specify)                                                                                                    |                                                                       |                                                                                                    |
| How many weeks has the patient experience                                                                                                    | d these symptoms (if there are no symptoms, enter "0")?               |                                                                                                    |
| What is the patient's Body Mass Index (BMI)                                                                                                    | ? Whole numbers only, no decimals. If you do not have the BMI, plo    | ease enter 0.                                                                                                    |
|                                                                                                    |                                                                       |                                                                                                    |
| Do you know the aptiont's Enwarth Slooping                                                                                                    | rs Scala (599) scara?                                                 |                                                                                                    |
| O you know the patient's epworth sleepine:                                                                                                    | s scale (ESS) scole?                                                  |                                                                                                    |
| O TES O NO                                                                                                    |                                                                       |                                                                                                    |
|                                                                                                    |                                                                       |                                                                                                    |
| If known, what is the patient's Epworth Sleep                                                                                                    | viness Scale score? (if not known, please insert "0")                 |                                                                                                    |
|                                                                                                    |                                                                       |                                                                                                    |
|                                                                                                    |                                                                       |                                                                                                    |
| What medications is the patient currently tak                                                                                                    | king? (Please write "none" if the patient is not taking any medicatio | ins.)                                                                                                    |
|                                                                                                    |                                                                       |                                                                                                    |
| Handle and a description data and 2                                                                                                    |                                                                       |                                                                                                    |
| Has the patient had a previous sleep test?                                                                                                    |                                                                       |                                                                                                    |
| O Yes O No O Unknown                                                                                                    |                                                                       |                                                                                                    |
|                                                                                                    |                                                                       |                                                                                                    |
| Does the patient present with any of the following the second second | owing comorbid medical illnesses?                                     |                                                                                                    |
| narcolepsy                                                                                                    |                                                                       | suspicion of nocturnal seizures                                                                                  |
| neuromuscular weakness affecting respirator                                                                                                    | ry function or impairing activities                                   | symptomatic lung disease not controlled by medical therapy                                                       |
| moderate to severe pulmonary disease (e.g.                                                                                                    | COPD, cystic fibrosis)                                                | sustained complex sleep behaviors, not recalled by the patient, but are suspicious of REM sleep behavior disorde |
| developmentally incapable of following instru-                                                                                                    | uctions or functionally incapable of applying a home testing device   | Instory of stroke or myocardial infarction                                                                       |
| unexplained documented pulmonary hyperte<br>congestive heart failure (CHE) _ NVHA Class III                                                                                                    | ension<br>Les Monty                                                   | approver a final listed so markidities                                                                           |
| Congestive heart failure (CHF) - WITA Class II                                                                                                    | ror re only                                                           | Tone of the listed comorbidities                                                                                 |
|                                                                                                    |                                                                       |                                                                                                    |
| SUBMIT                                                                                                    |                                                                       |                                                                                                    |

🔲 Finish Later

Did you know? You can save a certification request to finish later.

### **Attestation**

Certification Summary Authorization Lookup Eligibility Lookup Clinical Certification

Certification Requests In Progress MSM Practitioner Performance Summary Portal Resources Manage Your Account Help / Contact Us Med Solutions Portal

### **Clinical Certification**

I acknowledge that the clinical information submitted to support this authorization request is accurate and specific to this member, and that all information has been provided. I have no further information to provide at this time.

Print SUBMIT CASE

Click here for help or technical support

Acknowledge the Clinical Certification statements, and hit "Submit Case."

## **Approval**

#### **Clinical Certification**

| Your case has been           | n Approved.     |                                               |
|------------------------------|-----------------|-----------------------------------------------|
| Provider Name:               |                 | Contact:                                      |
| Provider Address:            |                 | Phone                                         |
|                              |                 | Number:                                       |
|                              |                 | Fax Number:                                   |
| Patient Name:                |                 | Patient Id:                                   |
| Insurance Carrier:           |                 |                                               |
| Site Name:                   | ور منه د        | Site ID:                                      |
| Site Address:                |                 |                                               |
| Primary Diagnosis Co         | de: R68.89      | Description: Other general symptoms and signs |
| Secondary Diagnosis<br>Code: |                 | Description:                                  |
| CPT Code: 95811              |                 | Description: POLYSOM>6 YRS>=4 ADD W/PAP       |
| Modifier:                    |                 |                                               |
| Authorization Numb           | er:             |                                               |
| Review Date:                 |                 |                                               |
| Expiration Date:             |                 |                                               |
| Status:                      | Your case has b | een Approved.                                 |

Once the clinical pathway questions are completed and the answers have met the clinical criteria, an approval will be issued.

Print the screen and store in the patient's file.

### **Medical Review**

#### **Clinical Certification**

| Your case has been sent to Medical Rev | iew                                           |
|----------------------------------------|-----------------------------------------------|
| Provider Name:<br>Provider Address:    | Contact:<br>Phone<br>Number:                  |
|                                        | Fax Number:                                   |
| Patient Name:<br>Insurance Carrier:    | Patient Id:                                   |
| Site Name:                             | Site ID:                                      |
| Site Address:                          |                                               |
| Primary Diagnosis Code: R68.89         | Description: Other general symptoms and signs |
| Secondary Diagnosis<br>Code:           | Description:                                  |
| CPT Code: 95811                        | Description: POLYSOM>6 YR\$>=4 ADD VWPAP      |
| Modifier:                              |                                               |
| Authorization Number:                  |                                               |
| Review Date:                           |                                               |
| Expiration Date:                       |                                               |
| Status: Pending                        |                                               |

Once the clinical pathway questions are completed and the case has not meet clinical review. The status will reflect pending and at the top "Your case has been sent to Medical Review".

Print the screen and store in the patient's file.

63

## **Building Additional Cases**

| eviCore healthc                                                                                    | are                                                                |                                                                |                                                         |                                                   |                                                        |           |                     |                    |
|----------------------------------------------------------------------------------------------------|--------------------------------------------------------------------|----------------------------------------------------------------|---------------------------------------------------------|---------------------------------------------------|--------------------------------------------------------|-----------|---------------------|--------------------|
| Home Authoriz                                                                                      | zation Lookup                                                      | Eligibility Lookup                                             | Clinical Certification                                  | Certification Requests In Progress                | MSM Practitioner Performance Summary Portal            | Resources | Manage Your Account | Help / Contact Us  |
| Friday, March 09, 20                                                                               | 018 5:56 PM                                                        |                                                                |                                                         |                                                   |                                                        |           |                     | Log Off (INTGTEST) |
| Clinical Certi                                                                                     | ification                                                          |                                                                |                                                         |                                                   |                                                        |           |                     |                    |
| Thank you for subm                                                                                 | nitting a request                                                  | for clinical certificat                                        | ion. Would you like to:                                 |                                                   |                                                        |           |                     |                    |
| <ul><li>Return to the m</li><li>Start a new requ</li><li>Resume an in-pr</li></ul>                 | ain menu<br>uest<br>rogress request                                |                                                                |                                                         |                                                   |                                                        |           |                     |                    |
| You can also start a                                                                               | new request us                                                     | ing some of the sam                                            | e information.                                          |                                                   |                                                        |           |                     |                    |
| Start a new requ                                                                                   | uest using the sa                                                  | me:                                                            |                                                         |                                                   |                                                        |           |                     |                    |
| <ul> <li>Program (Rac</li> <li>Provider (INL)</li> <li>Program and</li> <li>Program and</li> </ul> | diation Therapy<br>55, 5552)<br>Provider (Radia<br>Health Plan (Ra | Management Progra<br>tion Therapy Manag<br>diation Therapy Mar | im)<br>ement Program and 1777<br>nagement Program and 1 | ia, jobe)<br>Fidelis care)                        |                                                        |           |                     |                    |
| GO                                                                                                 |                                                                    |                                                                |                                                         |                                                   |                                                        |           |                     |                    |
| Cancel Print                                                                                       |                                                                    |                                                                |                                                         |                                                   |                                                        |           |                     |                    |
| Click here for help or                                                                             | r technical supp                                                   | ort                                                            |                                                         |                                                   |                                                        |           |                     |                    |
|                                                                                                    |                                                                    |                                                                |                                                         | © CareCore National, LLC<br>Privacy Policy   Term | C. 2018 All rights reserved.<br>ns of Use   Contact Us |           |                     |                    |

Once a case has been submitted for clinical certification, you can return to the Main Menu, resume an in-progress request, or start a new request. You can indicate if any of the previous case information will be needed for the new request.

## Authorization look up

viCore · healthcare

Authorization Number:

| (****)  |                          |                    |                               |                                    |                                |                |           |                     |  |
|---------|--------------------------|--------------------|-------------------------------|------------------------------------|--------------------------------|----------------|-----------|---------------------|--|
| Home    | Authorization Lookup     | Eligibility Lookup | <b>Clinical Certification</b> | Certification Requests In Progress | MSM Practitioner Performance S | Summary Portal | Resources | Manage Your Accourt |  |
| Tuesday | , November 22, 2016 2:30 | PM                 |                               |                                    |                                |                |           |                     |  |
|         | Authorization L          | ookup              |                               |                                    |                                |                |           |                     |  |
|         | New Security Features    | Implemented        |                               |                                    |                                |                |           |                     |  |
|         | Search by Member         | Information        |                               |                                    | Security for Authority         | vination Numb  |           |                     |  |
|         | REQUIRED FIELDS          |                    |                               |                                    | Search by Author               | ization Numbe  |           |                     |  |
|         | Healthplan:              |                    |                               | $\sim$                             | REQUIRED FIELDS                |                |           |                     |  |
|         | Provider NPI:            | -                  |                               |                                    | Provider NPI:                  |                | ×         |                     |  |
|         |                          |                    |                               |                                    | Auth/Case Number:              |                |           |                     |  |
|         | Patient ID:              |                    |                               |                                    | Search                         |                |           |                     |  |
|         | Patient Date of Birth:   |                    |                               |                                    |                                |                |           |                     |  |
|         |                          | M                  | IM/DD/YYYY                    |                                    |                                |                |           |                     |  |
|         | OPTIONAL FIELDS          |                    |                               |                                    |                                |                |           |                     |  |
|         | Case Number:             |                    |                               |                                    |                                |                |           |                     |  |
|         | or                       |                    |                               |                                    |                                |                |           |                     |  |
|         |                          |                    |                               |                                    |                                |                |           |                     |  |

Select Search by Authorization Number/NPI. Enter the provider's NPI and authorization or case number. Select Search.

×

You can also search for an authorization by Member Information, and enter the health plan, Provider 65 NPI, patient's ID number, and patient's date of birth.

### **Search Results and Electronic Clinical Upload Feature**

Home Authorization Lookup

Eligibility Lookup

Clinical Certification Certification Requests In Progress MSM Practitioner Performance Summary Portal

#### **New Security Features Implemented**

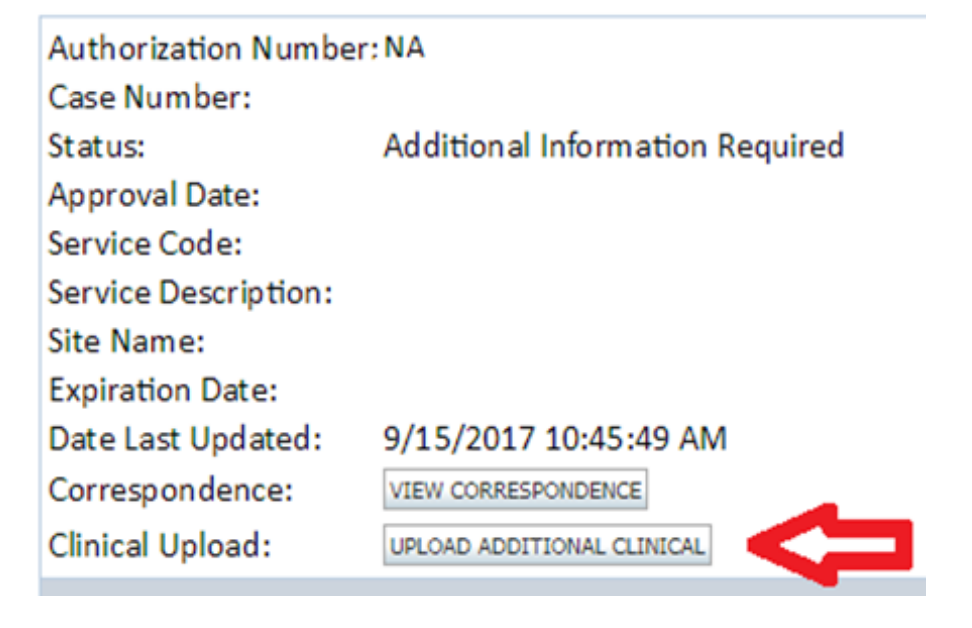

## **Eligibility Look Up**

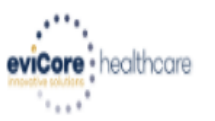

| Home      | Authorization Lookup   | Eligibility Lookup | Clinical Certification | Certification Requests In Progress | MSM Practitioner Performance Summary Portal | Resources | Manage Your Account | Help / Contact Us  |
|-----------|------------------------|--------------------|------------------------|------------------------------------|---------------------------------------------|-----------|---------------------|--------------------|
| Thursday, | March 15, 2018 4:43 PM | 1                  |                        |                                    |                                             |           |                     | Log Off (INTGTEST) |

#### **Eligibility Lookup**

#### New Security Features Implemented

| Health Plan:                   |                                           |
|--------------------------------|-------------------------------------------|
| Patient ID:                    |                                           |
| Member Code:                   |                                           |
| Cardiology Eligibility:        | Medical necessity determination required. |
| Radiology Eligibility:         | Precertification is Required              |
| Radiation Therapy Eligibility: | Medical necessity determination required. |
| MSM Pain Mgt Eligibility:      | Precertification is Required              |
| Sleep Management Eligibility   | Medical necessity determination required. |

#### Print Done Search Again

#### Click here for help or technical support

CONFIDENTIALITY NOTICE: Certain portions of this website are accessible only by authorized users and unique identifying credentials, and may contain confidential or privileged information. If you are not an authorized recipient of the information, you are hereby notified that any access, disclosure, copying, distribution, or use of any of the information contained in the code-accessed portions is STRICTLY PROHIBITED.

You may also confirm the patient's eligibility by selecting the Eligibility Lookup tab.

# **Provider Resources**

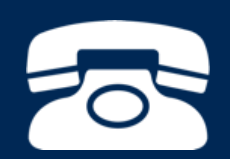

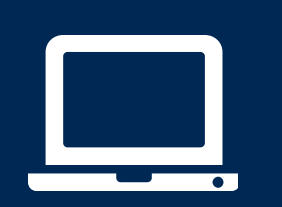

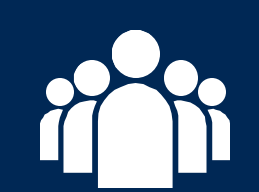

| ſ |  |
|---|--|
|   |  |
|   |  |
|   |  |
|   |  |

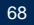

### **Online Resources**

- You can access important tools and resources at <u>www.evicore.com</u>.
- Select the <u>Resources</u> to view FAQs, Clinical Guidelines, Online Forms, and more.

| CLINICAL GUIDELINES              | l Would Like To                                         |  |  |  |
|----------------------------------|---------------------------------------------------------|--|--|--|
| Clinical Worksheets              | Request a Consultation with a Clinical Peer<br>Reviewer |  |  |  |
| Network Standards/Accreditations | Request an Appeal or Reconsideration                    |  |  |  |
| Provider Playbooks               | Receive Technical Web Support                           |  |  |  |
|                                  | Check Status Of Existing Prior Authorization            |  |  |  |
| Learn How To                     |                                                         |  |  |  |
| Submit A New Prior Authorization |                                                         |  |  |  |
| Upload Additional Clinical       |                                                         |  |  |  |
| Find Contact Information         | GO TO PROVIDER'S HUB                                    |  |  |  |

## **Quick Reference Tool**

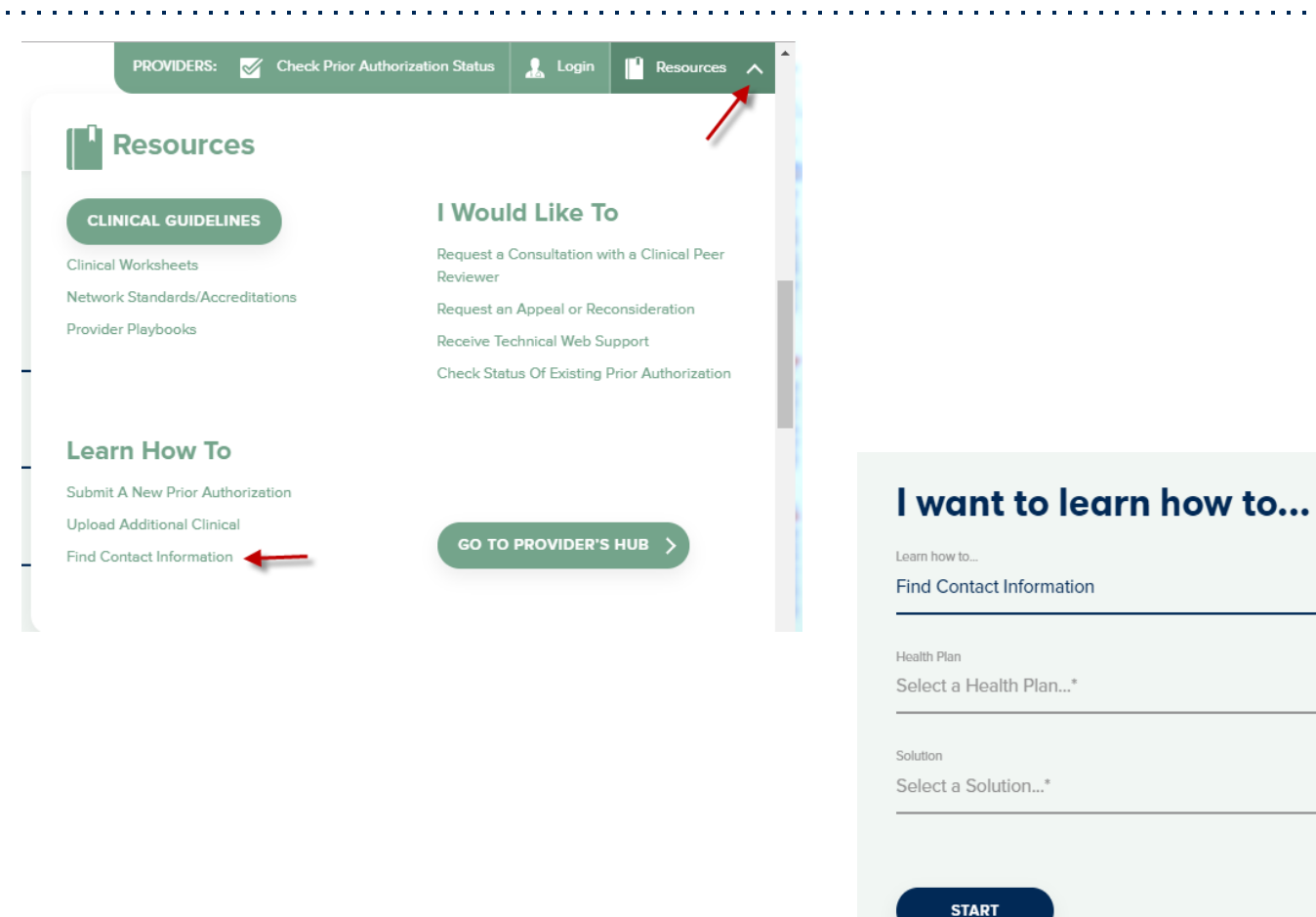

Access health plan specific contact information at <u>www.evicore.com</u> by clicking the resources tab then select Find Contact Information, under the Learn How to section. Simply select Health Plan and Solution to populate the contact phone and fax numbers as well as the appropriate legacy portal to utilize for case requests.

### **Sleep Management Program**

| evi   | Sleep Study Worksheet           Ore healthcare         PH#: 888-511-0401         Website: www.eviCore.com           (The following form must be filled out completely for all sleep testing)                                                                                                    |  |  |  |  |  |  |
|-------|----------------------------------------------------------------------------------------------------|--|--|--|--|--|--|
|       | Patient Name:                                                                                                    |  |  |  |  |  |  |
| Ŧ     | DOB:                                                                                                    |  |  |  |  |  |  |
| atier | Insurance Plan: Member ID:                                                                                                    |  |  |  |  |  |  |
| ₫.    | Epworth Sleepiness Score (ESS, see page 4):                                                                                                    |  |  |  |  |  |  |
|       | BMI: Height: Weight:                                                                                                    |  |  |  |  |  |  |
| an    | Ordering Physician Name MD NPI #:                                                                                                    |  |  |  |  |  |  |
| /sici | Physician Address:                                                                                                    |  |  |  |  |  |  |
| Æ     | City: State: ZIP:                                                                                                    |  |  |  |  |  |  |
| -     | <ul> <li>a. study requested</li> <li>Home Sleep Test (G0399)</li> <li>Split Sleep Study (95811)</li> <li>Polysomnography - Attended (95810)</li> <li>PAP Titration or Re-titration (95811)</li> <li>b. Has the member had a sleep study in the past? <i>If yes, please complete sections</i> (5) and (6) below.</li> <li>c. If a facility study is checked, but only a Home Sleep Test meets criteria, would you like to order a HST instead?</li> <li>d. Has the patient had a comprehensive sleep evaluation by the ordering physician?</li> <li>Yes No</li> <li>e. Participating site if a facility based study is authorized.</li> </ul> |  |  |  |  |  |  |
| 2     | a. Complaints and Symptoms: (Check all that apply)         Snoring       Excessive daytime sleepiness         Non-restorative sleep       Morning headaches         High blood pressure       Witnessed pauses in breathing         Gasping during sleep       Frequent unexplained arousals         Decreased libido       Irritability         Patient works night shift       Patient sleeps <6hrs per night                                                                                                    |  |  |  |  |  |  |

- Worksheets for attended sleep studies and MSLT procedures are on the eviCore website.
- The provider should complete this worksheet prior to contacting eviCore for an authorization
- The worksheet is a tool to help providers prepare for authorization request.

# Do <u>NOT</u> fax this sheet to eviCore to build a case.

### **Provider Resources**

Main site for eviCore-www.evicore.com

Resource website - https://www.evicore.com/healthplan/shp

In addition to the main website, implementation websites tailored to a specific health plan are available. The websites include the CPT code list (list of codes that require prior authorization for a specific health plan), Frequently Asked Questions (FAQs), Quick Reference Guides (QRGs), links to clinical worksheets, and links to eviCore's evidence based guidelines.

#### Web Portal - https://www.evicore.com/pages/providerlogin.aspx

Using the Web Portal remains the quickest, most efficient way to obtain authorization. After a onetime registration, you can initiate a case, view case/authorization details, verify eligibility, and more. The Web Portal is available 24/7, 365 days a year.

#### Prior Authorization telephone number - 888-444-6185

Contact eviCore from 7:00 a.m. – 7:00 p.m. Central Time, Monday through Friday, to obtain prior authorization, check status of an existing case, discuss questions regarding authorizations and case decisions, or change facility or CPT codes on an existing case.
## **Provider Resources**

### Client provider operations - clientservices@eviCore.com or 800-646-0418 (option #4)

Contact Client Provider Operations for assistance with eligibility issues (member, rendering facility, and/or ordering clinician) or case-creation issues, to ask that an authorization be re-sent to the health plan, or to request education/training.

#### Web specialist-800-646-0418 (option #2) or www.portal.support@evicore.com

This resource can provide assistance with requesting authorizations and checking case status online, resetting passwords, Web Portal registration and questions, using the pause/start feature to complete initiated cases, and resolving problems uploading electronic PDF/word clinical documents.

#### Live Chat feature

If you have any questions about navigating the Web Portal, we have a dedicated Web Support team available to assist. They can be reached via phone at **800-646-0418 (option #2)**, email at **www.portal.support@evicore.com**, or through our Live Chat resource. Our Live Chat feature is available from the home page of eviCore.com, and you do not need to be logged in to use this feature. Just click the LIVE CHAT banner and fill-out the short form to initiate the chat.

Clinical consultation – Visit <u>www.evicore.com</u> and select "Request a Clinical Consultation" in the *Provider Shortcuts Menu* in the top right-hand corner of your browser.

## **Provider Resources: Enrollee Questions**

Provider Enrollment Questions – Contact Security Health Plan Provider Services at 800-991-8109

# **Thank You!**

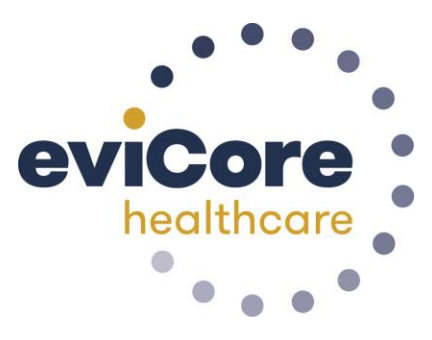